# How to Expand JBOD for NVR7316

**Application Notes** 

Version <1.0>

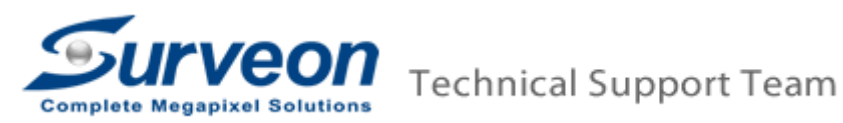

#### [Pre-Procedure before You Start]

- The maximum capacity of big single RAID is up to**128TB** (8TBx16).
- In 3.3.A01 version and below, NVR7316 does not support HDDs over 5TB yet.
- Surveon recommends users to build UPS devices for NVR7316.
- If users use 6TB or 8TB HDDs for NVR7316, it requires at least 10 minutes to mount or format the RAID.

### [Notice]

- For each storage device (such as NVR7316 local storage and each daisy-chaining JBOD), users can create multiple RAIDs. Please note that do not create a RAID from cross-platform storage. For example, do not create a RAID when combinesJOBD1 and NVR7316's local storage into one RAID. Or do not create a RAID combining JOBD1 and JBOD2.
- When create a RAID, please start from the beginning of booting order. In this case, the sequence for creating RAID should beNVR7316 > JBOD1>JBOD2> JBOD3.
- After connecting SAS cables between NVR7316 and JBODs, please follow this booting up sequence: JBOD3 > JBOD2 > JBOD1 >NVR7316. Power on JBOD3 firstly and NVR7316 finally. When you follow the booting order, check and confirm whether the light already turns to green, and then boot next device.

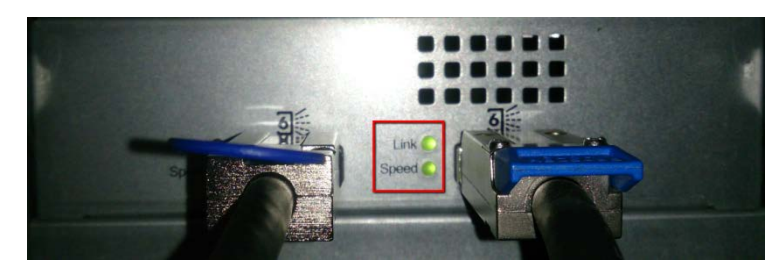

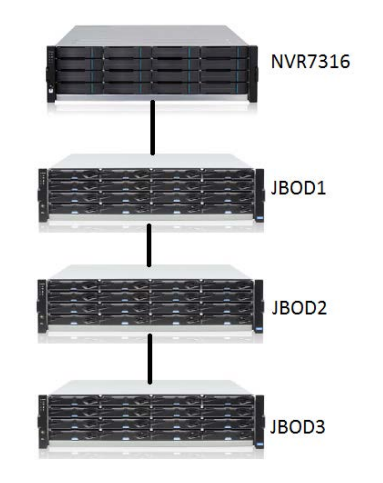

[Expand JBODs for NVR7316]

## 1. Setup JBOD ID

Please switch JBOD ID for each JBOD. ID should be from1 to 3.
 In this case, we recommend you setup ID as the following rules:
 JBOD 1, ID =1.
 JBOD 2, ID =2.

JBOD 3, ID =3.

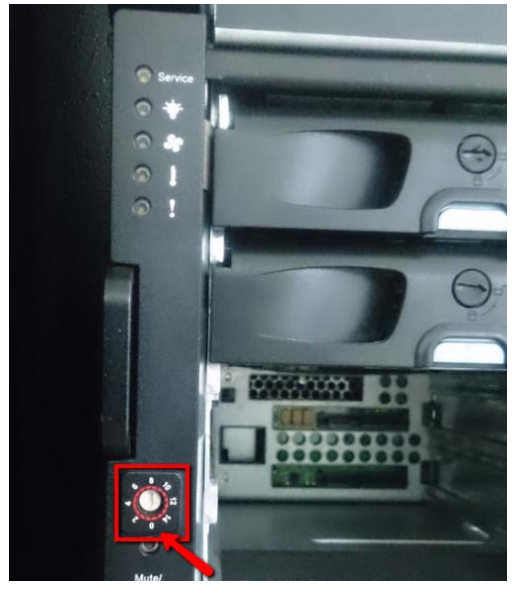

## 2. Connect SAS Cables to SAS Expansion Ports

 Connect NVR7316 and JBODs as below: NVR CH1>JBOD1's IN Port JBOD1's OUT Port>JBOD2's IN Port JBOD2's OUT Port>JBOD3's IN Port

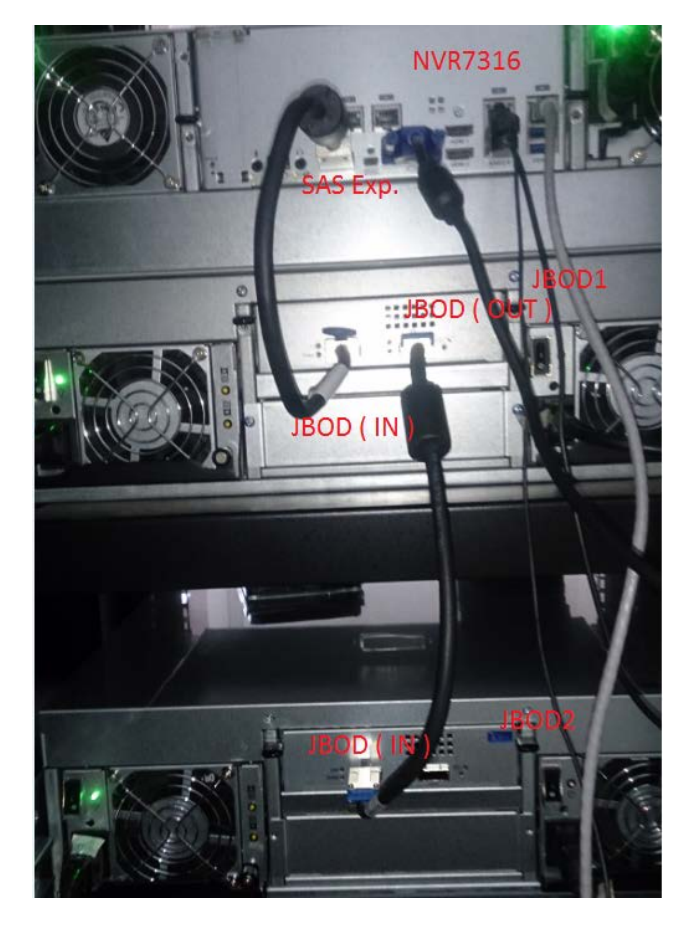

## 3. Create a RAID Array onNVR7316 System.

- Firstly, place HDDs into NVR7316.
- Go to "Setup" Record" > "EonOneLite".

| · 13 • • • 🗷 🖸 🖯                                                    |                               |                    | 2016-07-18 23:12:2 | 18 🚨 admin  | G    | 1 | ? | * ( | b |
|---------------------------------------------------------------------|-------------------------------|--------------------|--------------------|-------------|------|---|---|-----|---|
| NVR7316                                                             | VMS Setup<br>Schedule Storage | ProiPost Recording | ×                  | Drag Camara | Here |   |   |     |   |
| Record     Alarm     Account     Retwork     System     Maintenance |                               | 3                  |                    | Drag Camera | Here |   |   |     |   |
|                                                                     |                               | Cose               |                    | Drag Camera | Here |   |   |     |   |

■ The system will show this tip in pop-up window. Press "Continue".

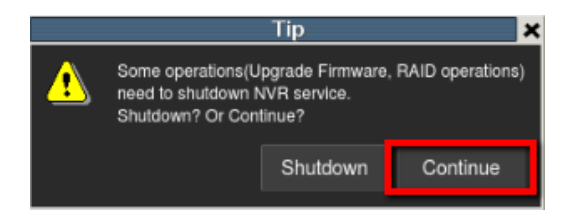

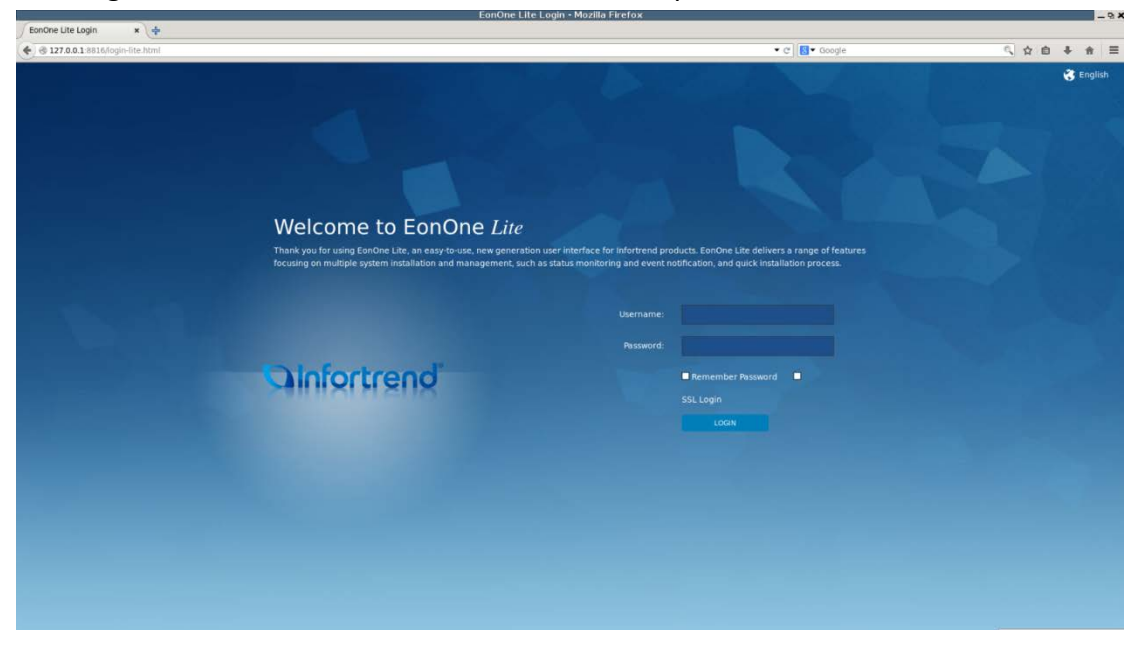

EonOneLite will detect your HDDs. You can select one RAID level in the drop-down list and press "Confirm and Start" to process.

| EonOne Lite × +                                                      | -0                         |
|----------------------------------------------------------------------|----------------------------|
| 3 127.0.0.1 8816/jsessionid=kitthhaqwarntyevy6/8h0gn#/wizardiconfirm | • C 🔂 • Google 风 ☆ 白 孝 余 亜 |
| Confirm Apply Comple                                                 |                            |
| Start Quick Setup                                                    |                            |
| BAID IBOD.1 IBOD.2 RAID                                              | evet: PAID 6               |
|                                                                      | actiy: 3.62 TB             |
| Stated drives                                                        |                            |
|                                                                      |                            |
| Confirm and Start No, Run Quict                                      | : Setup Late               |
|                                                                      |                            |
|                                                                      |                            |

■ Log in EonOneLite. The default username and password are: admin / admin.

## Please wait for a while.

| EonOne Lite - Mozilla Firefox                                                                      |                              | - ° ×     |
|----------------------------------------------------------------------------------------------------|------------------------------|-----------|
| EonOne Lite * 🔶                                                                                    |                              |           |
| 🔹 🕏 127.0.0.1:8816/;sessionid=kitihhwqwwntyevy6i8h0gm#/wzard/apply                                 | <ul> <li>C Scogle</li> </ul> | 이 슈 白 추 🗧 |
| Confirm Acply Complete                                                                             |                              |           |
| Apply the settings                                                                                 |                              |           |
| This process may take a few minutes time depending on the system hardware and hard drive capacity. |                              |           |
| Create Pool                                                                                        |                              |           |
|                                                                                                    |                              |           |

■ After finishing, it will show "All Complete" and press "X" or "Exit" to exit.

|                                                                        | EonOne Lite - Mozilla Firefo                                       | x                                                | - 9 ×       |
|------------------------------------------------------------------------|--------------------------------------------------------------------|--------------------------------------------------|-------------|
| EonOne Lite × +                                                        |                                                                    |                                                  |             |
| 127.0.0.1:8816/;jsessionid=kitlihhwqwwrrityevy6i8h0gm#/wizard/complete |                                                                    | • C Soogle                                       | < ☆ 台 ♣ ♣ ≡ |
|                                                                        | Confirm Apply Co                                                   | 3<br>mpiete                                      |             |
| All Com<br>congratulati                                                | plete                                                              | anage this device, click Device Management.      |             |
| Informatio                                                             | n.                                                                 |                                                  |             |
| The volume h                                                           | as been created successfully and functioning normally. RAID volume | initialization is in progress in the background. |             |
|                                                                        | Device Management                                                  | Exit                                             |             |
|                                                                        |                                                                    |                                                  |             |

■ Go to "Setup" Record" > "Storage".

| · 1/3 · • • 🕅 🖬 🗗 🗗                                  |                  |                    | 2016-07-18 23:1 | 7:05 🤽 admin | G                | 1 | ? * | Ŀ |
|------------------------------------------------------|------------------|--------------------|-----------------|--------------|------------------|---|-----|---|
| NN/D7216                                             | VMS Setup        |                    | ×               |              | Drag Camera Here |   | 1   |   |
| Camera<br>External                                   | Schedule Storage | Pre/Post Recording |                 |              |                  |   |     |   |
| Record 9                                             |                  |                    |                 |              |                  |   |     |   |
| Alarm     Account     Account     Account     System |                  |                    |                 |              | Drag Camera Here |   |     |   |
| Maintenance                                          |                  |                    |                 |              |                  |   |     |   |
|                                                      |                  |                    |                 |              | Drag Camera Here |   |     |   |
|                                                      |                  | Ck                 | ose             |              |                  |   |     |   |

■ Press "Setting".

|                |                 |                   | Sto            | rage Manager       |        |           |                | ×              |
|----------------|-----------------|-------------------|----------------|--------------------|--------|-----------|----------------|----------------|
| Storage Usage  |                 |                   |                |                    |        |           |                |                |
| Detalis        |                 |                   |                |                    |        |           |                |                |
| Disk Type      | Logical Drive   | RAID Level        | Drive Size(GB) | Available Size(GB) | Online | Data Type | Enable/Disable | Statu          |
| _              |                 |                   |                |                    | Infor  | mation    | Edit De        | lete           |
| Advanced Settl | ngs             |                   |                |                    |        |           |                |                |
| Disk detectio  | n: Join NVR Sen | ver disk allocati | on             |                    |        |           | Se             | tting<br>Close |

Press "Check" and wait for a while.

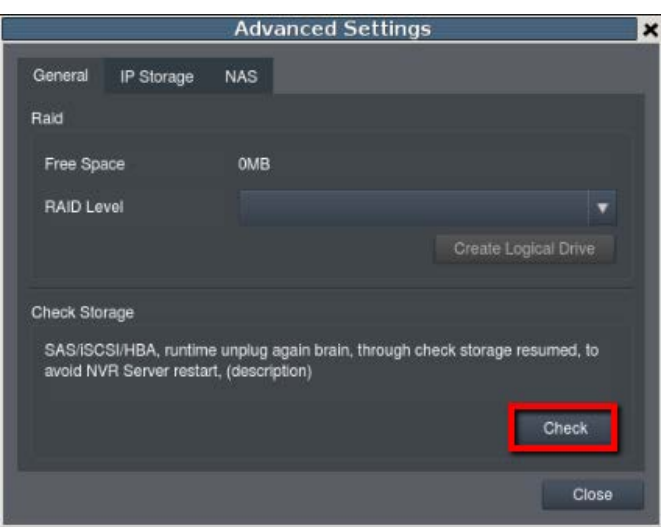

■ After finishing, press "X" or "Close" to close the window.

|                     |                                   | Advanced                               | d Settings      |             |             | × |
|---------------------|-----------------------------------|----------------------------------------|-----------------|-------------|-------------|---|
| General             | IP Storage                        | NAS                                    |                 |             | /           | 1 |
| Raid                |                                   |                                        |                 |             |             |   |
| Free Spi            | ace                               | OMB                                    |                 |             |             | Ш |
| RAID Le             | vel                               |                                        |                 |             | •           | Ш |
|                     |                                   |                                        |                 |             |             | Ш |
| Check Sto           | rage                              |                                        |                 |             |             | 1 |
| SAS/iSC<br>avoid N\ | SI/HBA, runtim<br>/R Server resta | e unplug again br<br>rt, (description) | ain, through ch | eck storage | resumed, to | I |
|                     |                                   |                                        |                 |             | Check       | Ш |
|                     |                                   |                                        |                 |             | Close       |   |

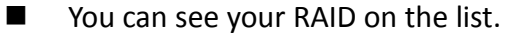

|     |       |                |                   |              | Storag         | e Manager          |             |           |                | ×  |
|-----|-------|----------------|-------------------|--------------|----------------|--------------------|-------------|-----------|----------------|----|
| Sta | orage | Usage          |                   |              |                |                    |             |           |                |    |
|     |       | 189.<br>       |                   |              |                |                    |             |           |                | 1  |
|     | Jsed  | (1.26%) 70.0   | 6(GB),total 5554. | 00(GB)       |                |                    |             |           |                |    |
|     |       |                |                   |              |                |                    |             |           |                |    |
| De  | tails |                |                   |              |                |                    |             |           |                |    |
|     |       | Disk Type      | Logical Drive     | RAID Level   | Drive Size(GB) | Available Size(GB) | Online      | Data Type | Enable/Disable |    |
|     |       | SAS            |                   | RAID 5       | 5554           | 5483.95            | Yes         | LOG,VIDEO | Enable         |    |
|     |       |                |                   |              |                |                    |             |           |                |    |
|     |       |                |                   |              |                |                    |             |           |                |    |
|     |       |                |                   |              |                |                    |             |           |                |    |
|     |       |                |                   |              |                |                    |             |           |                |    |
|     |       |                |                   |              |                | 7                  | 1000-000    | 511 (SSA) | 5 F 55255      | N. |
|     |       |                |                   |              |                |                    | information | n Edit    | Delete         | 8  |
| Ad  | vanc  | ed Settings    |                   |              |                |                    |             |           |                |    |
|     | Disk  | detection: Joi | n NVR Server dis  | k allocation |                |                    |             |           | Setting        |    |
|     |       |                |                   |              |                |                    |             |           | ooning         |    |
|     |       |                |                   |              |                |                    |             |           | Close          |    |

## 4. Create a RAID Array on JBOD1

- Place HDDs into JBOD1.
- Go to NVR local server screen, "Setup" Kecord"> "EonOneLite".

| · 13 · • • 图 C C                                                                 |                                         | N                  | 2016-07-18 23:12: | :28 🔔 admin   | G    | 1 | ? ⊀ | ŧФ |
|----------------------------------------------------------------------------------|-----------------------------------------|--------------------|-------------------|---------------|------|---|-----|----|
| NVR7316                                                                          | VMS Setup  Schedule Schedule EonOneLite | Pre/Post Recording | ×                 | Drag Camera I | Here |   | 1   |    |
| Record     Alarm     Account     Account     Network     System     Kalantenance |                                         |                    |                   | Drag Gamera I | Here |   |     |    |
|                                                                                  |                                         | Close              |                   | Drag Camera I | Here |   |     |    |

The system will show this pop-up tip, and then press "Continue" to launch EonOneLite.

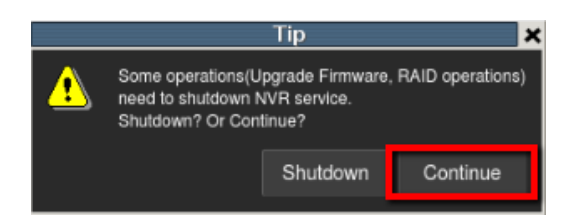

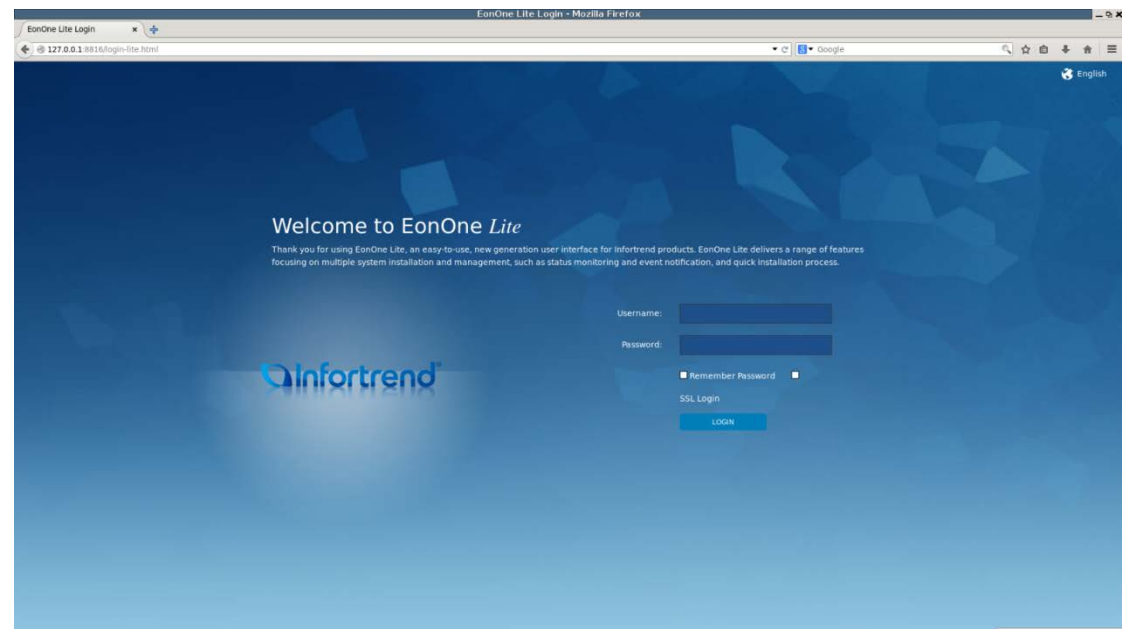

Select "Action" tab and press "Add Volume".

| 8                                            |                                       | EonOne Lite - Mozilla Firefox |              |            | - 9 <b>X</b> |
|----------------------------------------------|---------------------------------------|-------------------------------|--------------|------------|--------------|
| 🖌 EonOne Lite 🗙 💠                            |                                       |                               |              |            |              |
| 127.0.0.1 8816/ jsessionid=1wwmi3zppjhjkachs | 4s1bojbn#/mainview/action/storage     |                               | ▼ C Soogle   | ł          | < ☆ 自 ↓ ★ Ξ  |
| aInfortrend                                  |                                       | Overview Event Log Action     |              |            | * 0          |
| Storage                                      | Storage<br>Add a new volume or remove | s the existing one(s).        | RAID Level 🗸 | Capacity 🕶 | Add Volume   |
|                                              | Vol-1                                 | The volume has been mounted.  | BAID 5       | 5.44 TB    |              |
|                                              |                                       |                               |              |            |              |

■ Log in EonOneLite. The default username and password are: admin / admin.

EonOneLite will detect your HDDs. You can easily set your RAID level in this step. Select one JBOD tab. In RAID Level drop-down list, select one RAID Level for this JBOD. Press "Confirm and Start".

| Fondne Lite x                                                                                                    |                                      |           |
|----------------------------------------------------------------------------------------------------|--------------------------------------|-----------|
| Containe Uni     Containe Uni     C                                                                                                    | <ul> <li>     C Google   </li> </ul> | 4 4 6 4 ■ |
| a 2 3<br>Contram Apply Complete                                                                                                    |                                      |           |
| Start Quick Setup<br>MOR MORAL<br>MORAL<br>MORAL | PARD 5<br>1 Volume O<br>5.44 TB      |           |
|                                                                                                    |                                      |           |
|                                                                                                    |                                      |           |

#### Please wait for a while.

| EonOne Lite × +                                                                                |       |             |
|------------------------------------------------------------------------------------------------|-------|-------------|
| 🐑 🗟 127.0.0.1 8816/jsessionid=kitihhwqwwrityevyti8h0gm#/wzard/apply                            |       | < ☆ 台 ♣ ★ Ξ |
| Contra Apply Complete                                                                          |       |             |
| Apply the settings                                                                             |       |             |
| This process may take a few minutes time depending on the system hardware and hard drive capac | city. |             |
| Create Pool<br>99%                                                                             |       |             |
|                                                                                                |       |             |
|                                                                                                |       |             |

| 0.0.1 8816/ isessionid=kit/hhwawwrityeyv6i8h0r | am#/wizardicomolete                                                                                                  | • C                         | 5. 女白 事 |
|------------------------------------------------|----------------------------------------------------------------------------------------------------|-----------------------------|---------|
|                                                | 1 2 3<br>Continen Augort Compareta                                                                                   |                             |         |
|                                                | All Complete<br>Congratulations. You have successfully finished all the steps for guick setup. To manage this device | r, click Device Management. |         |
|                                                | Information     The volume has been created successfully and functioning normally, RAID volume initialization is in  | progress in the background. |         |
|                                                |                                                                                                    |                             |         |
|                                                |                                                                                                    |                             |         |
|                                                |                                                                                                    |                             |         |
|                                                | Device Management Exit                                                                                               | -                           |         |

■ Go to "Setup" Record" > "Storage".

| · 1/3 · • • 1/8 C C                |                                              |                    | 2016-07-18 23:17:0 | 05 🤽 admin 🛛   | G+ ( | D | * | ψ |
|------------------------------------|----------------------------------------------|--------------------|--------------------|----------------|------|---|---|---|
| NVR7316                            | VMS Setup<br>Schedule<br>Individual Schedule | Pro/Post Recording | ×                  | Drag Camera He | re   |   | 1 |   |
| Network     System     Maintenance |                                              |                    | Γ                  | Drag Camera He | re   |   |   |   |
|                                    |                                              | Close              |                    | Drag Camera He | re   |   |   |   |

### ■ Press "Setting".

| i.     |                     |                   |              | Storag         | e Manager          |             |            |                | × |
|--------|---------------------|-------------------|--------------|----------------|--------------------|-------------|------------|----------------|---|
| Storag | ge Usage            |                   |              |                |                    |             |            |                |   |
| Use    | id(5.90%) 327.<br>s | 76(GB).total 555- | 4.00(GB)     |                |                    |             |            |                |   |
|        | Disk Type           | Logical Drive     | RAID Level   | Drive Size(GB) | Available Size(GB) | Online      | Data Type  | Enable/Disable |   |
| 1      | SAS                 |                   | RAID 5       | 5554           | 5226.25            | Yes         | LOG, VIDEO | Enable         |   |
|        |                     |                   |              |                | ,                  |             |            |                | - |
|        |                     |                   |              |                |                    | Information | n Edit     | Delete         |   |
| Advan  | iced Settings       |                   |              |                |                    |             |            | -              |   |
| Disł   | k detection: Joi    | n NVR Server dis  | k allocation |                |                    |             |            | Setting        |   |
|        |                     |                   |              |                |                    |             |            | Close          |   |

■ Select "General" tab >"Check" and wait for a while.

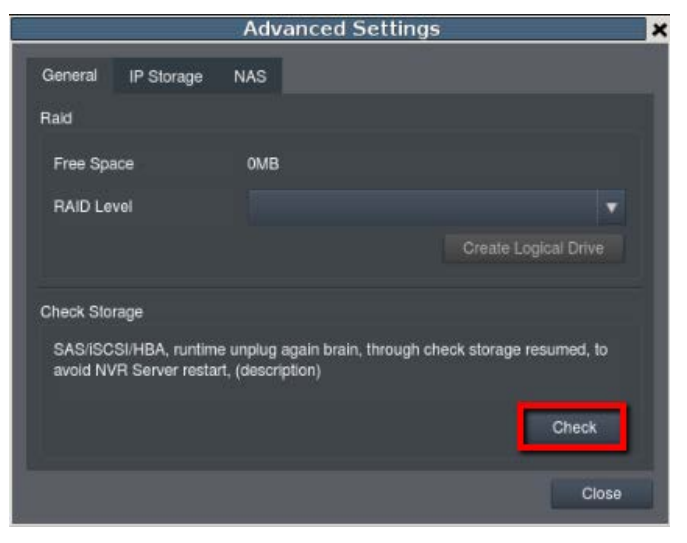

■ After finishing, press "X" or "Close" to exit.

|                     |                                   | Advance                                | d Settings      |             |             | × |
|---------------------|-----------------------------------|----------------------------------------|-----------------|-------------|-------------|---|
| General             | IP Storage                        | NAS                                    |                 |             | 1           |   |
| Raid                |                                   |                                        |                 |             |             |   |
| Free Sp.            | ace                               | OMB                                    |                 |             |             |   |
| RAID Le             | ivel                              |                                        |                 |             | -           |   |
|                     |                                   |                                        |                 | Create L    |             |   |
| Check Sto           | irage                             |                                        |                 |             |             |   |
| SAS/ISC<br>avoid N\ | SI/HBA, runtim<br>/R Server resta | e unplug again br<br>rt, (description) | ain, through ch | eck storage | resumed, to |   |
|                     |                                   |                                        |                 |             | Check       |   |
|                     |                                   |                                        |                 |             | Close       |   |

■ You can see your RAID on the list.

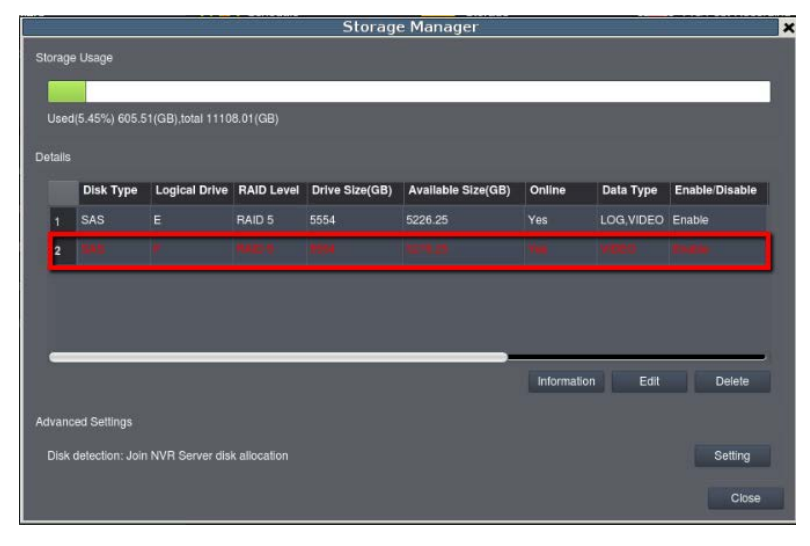

※ If you need to expand more JOBDs, repeat the same procedure above.